# Ventoy ein Multi-USB-Bootstick

Schreiben des Linux-Image auf den Usb-Stick

Schreiben des Linux-Image auf den Usb-Stick

Starten des Live-Linux vom USB-Stick

Schreiben des Linux-Image auf den Usb-Stick

Starten des Live-Linux vom USB-Stick

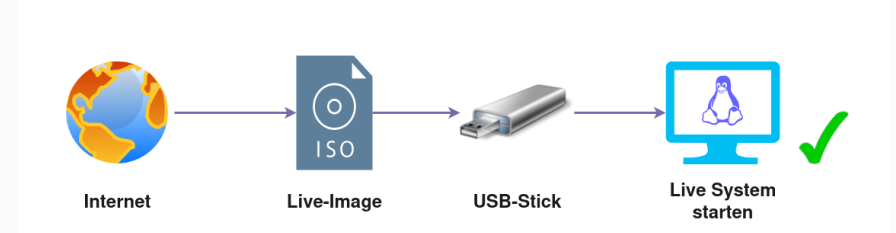

Modell SanDisk Ultra (1.00) Seriennummer 4C530001161124116080 Größe 31 GB (30.752.636.928 Bytes) Partitionierung Partitionssektor

#### Datenträger

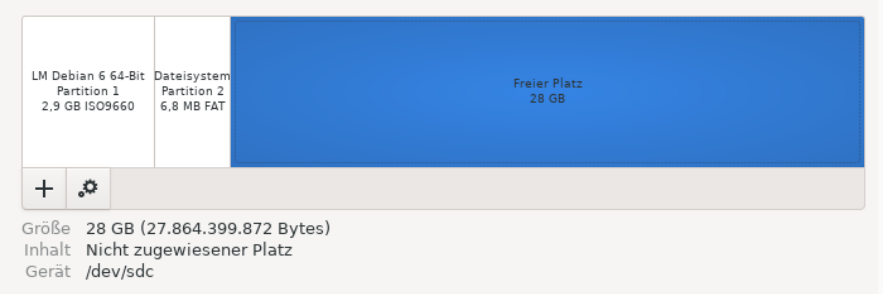

## ein USB-Stick für mehrere Live-Systeme mit Ventoy

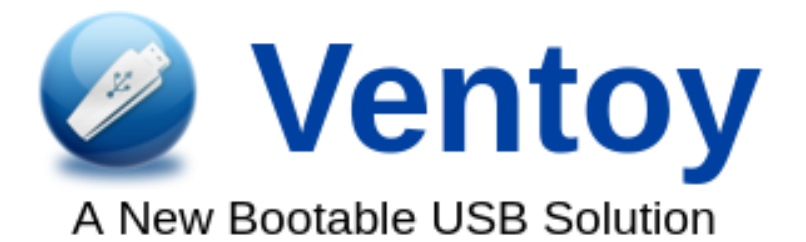

#### Was ist Ventoy? eine Software für die Erstellung eines Multi-Boot USB-Stick

#### Was ist Ventoy?

eine Software für die Erstellung eines Multi-Boot USB-Stick

#### Wofür ist Ventoy geeignet?

zum Testen von mehreren Betriebssystemen mit nur einem USB-Stick

#### Was ist Ventoy?

eine Software für die Erstellung eines Multi-Boot USB-Stick

**Wofür ist Ventoy geeignet?** zum Testen von mehreren Betriebssystemen mit nur einem USB-Stick

#### Wozu ist Ventoy geeignet?

zum Testen von verschiedenen Betriebssystemen, Datenrettung, Backup

## Kenntnisse über das Zielsystem (Computer)

Bootreihenfolge ändern

Secure-Boot abschalten

#### Hardware

- Computer mit 64-bit Betriebs-System
- USB3-Stick min. 16GB
- Internet-Zugang zum Erstellen

#### Hardware

- Computer mit 64-bit Betriebs-System
- USB3-Stick min. 16GB
- Internet-Zugang zum Erstellen

## Software

- aktueller Webbrowser
- www.ventoy.net
- www.distrowatch.com

#### Software von www.ventoy.net herunterladen

| File                       | SHA-256                                                          |
|----------------------------|------------------------------------------------------------------|
| ventoy-1.0.96-windows.zip  | c37d333bc630076679172cf1934290c3c7c80340a9719369b96628edbdcb724b |
| ventoy-1.0.96-linux.tar.gz | 794a717c9434bb76e90174d408a94c3bf562c0a701239f5814a277c46cd275c8 |
| ventoy-1.0.96-livecd.iso   | 9e1d266497456b9015d231789958f7c4ea1f54f369a41edf11eb3d61c57e29b3 |

#### Windows User - ventoy-1.0.96-windows.zip zip-Archiv

Linux User - ventoy-1.0.96-linux.tar.gz tar-gz-Archiv

#### **Software entpacken in ein lokales-Verzeichnis** \*\*\* Nachfrage keine Linux-User \*\*\*

# Ablauf / Vorgehensweise - Windows Weg

# Datei-Explorer öffnen und in das entpackte Ventoy-Verzeichniss wechseln

#### die Datei Ventoy2Disk.exe öffnet das Programm

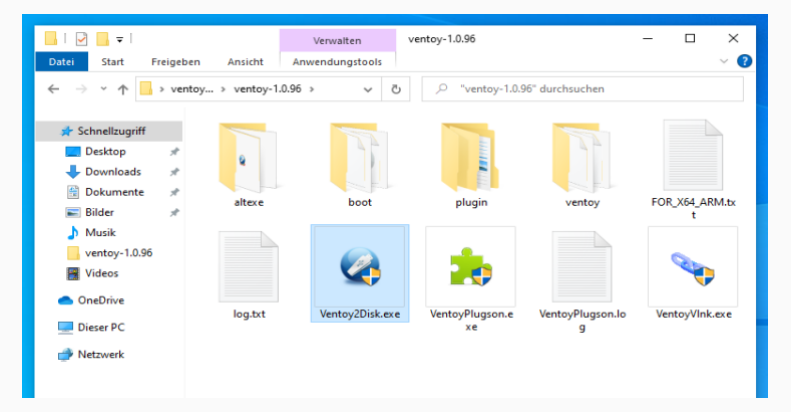

# Ablauf / Vorgehensweise - Windows Weg

#### Jetzt öffnet sich das Programm Ventoy

| Ventoy2Disk X86      | - ×            |
|----------------------|----------------|
| Option Language      |                |
| Device               | ~ 🙆            |
|                      |                |
| Ventoy In Package Ve | ntoy In Device |
| 1.0.96 exFAT<br>MBR  |                |
| Status - READY       |                |
| Install              | Update         |
| Donate               | www.ventoy.net |

# das Terminal starten und in das entpackte Ventoy-Verzeichniss wechseln

#### hier das Shell-Script öffnen, sudo bash VentoyWeb.sh

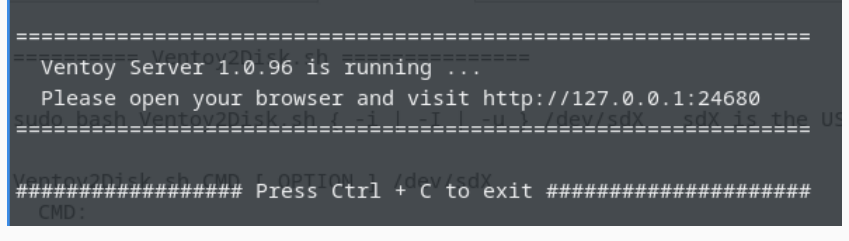

#### das Terminal muß geöffnet bleiben

# Ablauf / Vorgehensweise - Linux Weg

Webbrowser mit der Adresse http://127.0.0.1:24680 oder http://localhost:24680 öffnen

| 🥝 Ventoy2Disk × +       | ✓ _ □ ×          |
|-------------------------|------------------|
| ← → C ③ 127.0.0.1:24680 | < 🖈 🔳 🔳 🗄 :      |
|                         |                  |
| Option - Languages -    |                  |
| Device                  |                  |
|                         | • 💿              |
| Ventoy In Package       | Ventoy In Device |
| ▲ 1.0.96 MBR            |                  |
| Status - READY          |                  |
|                         |                  |
| Install                 | Update           |
|                         |                  |

#### Im Menü kann die Sprache geändert werden

| Option +     | Languages -         |
|--------------|---------------------|
| Device       | Czech (Čeština)     |
|              | Danish (Dansk)      |
|              | Dutch (Nederlands)  |
|              | ✓ English (English) |
| ven          | Finnish (suomi)     |
| <b>a</b> 1   | French (Français)   |
|              | Galician (Galego)   |
| Status - REA | Georgian (ქართული)  |
|              | German (Deutsch) 🔫  |
|              | Greek (Ελληνικά)    |
|              | Hebrew (עברית)      |
|              | 4 F                 |

#### Jetzt wird der USB-Stick angesteckt und erkannt

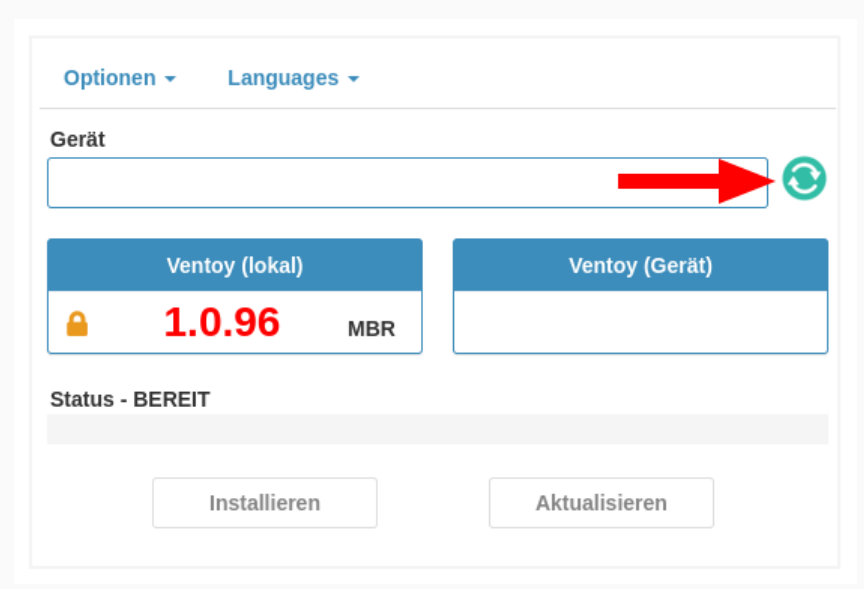

#### Im Auswahlfenster wird der USB-Stick angezeigt

| Optionen - Languages -          |                |
|---------------------------------|----------------|
| Gerät                           |                |
| sdc [32 GB] SanDisk Ultra (USB) | - <b>S</b>     |
| Ventoy (lokal)                  | Ventoy (Gerät) |
| ■ 1.0.96 MBR                    |                |
| Status - BEREIT                 |                |
|                                 |                |
| Installieren                    | Aktualisieren  |

Jetzt wird mit der Installation auf dem USB-Stick begonnen

| Optionen - Languag     | es 🔻      |                |
|------------------------|-----------|----------------|
| Gerät                  |           |                |
| sdc [32 GB] SanDisk Ul | tra (USB) | • 💽            |
| Ventoy (lokal)         |           | Ventoy (Gerät) |
| <b>a</b> 1.0.96        | MBR       |                |
| Status - BEREIT        |           |                |
| Installierer           | ı         | Aktualisieren  |

# Es wird eine Warnung angezeigt, das alle Daten gelöscht werden

| Optionen - Languages -                                                                                     |              |
|----------------------------------------------------------------------------------------------------|--------------|
| Gerät<br>sdc [32 GB] SanDisk Ultra (USB)                                                                   | • 🕲          |
| A Warnung                                                                                                  | ×            |
| sdc [32 GB] SanDisk Ultra (USB)<br>Das Gerät wird formatiert und alle Daten gehen verloren.<br>Fortfahren? |              |
|                                                                                                    | OK Abbrechen |
|                                                                                                    |              |

#### Es wird eine Meldung bei erfolgreicher Installation angezeigt

| Optionen - Languages -                                                         |     |
|--------------------------------------------------------------------------------|-----|
| Gerät<br>sdc [32 GB] SanDisk Ultra (USB)                                       | • 💿 |
| 🗢 Info                                                                         | ×   |
| Herzlichen Glückwunsch!<br>Ventoy wurde erfolgreich auf dem Gerät installiert. |     |
|                                                                                | ок  |
| Installieren Aktualisieren                                                     |     |

#### Es kann ein weiterer USB-Stick erstellt werden

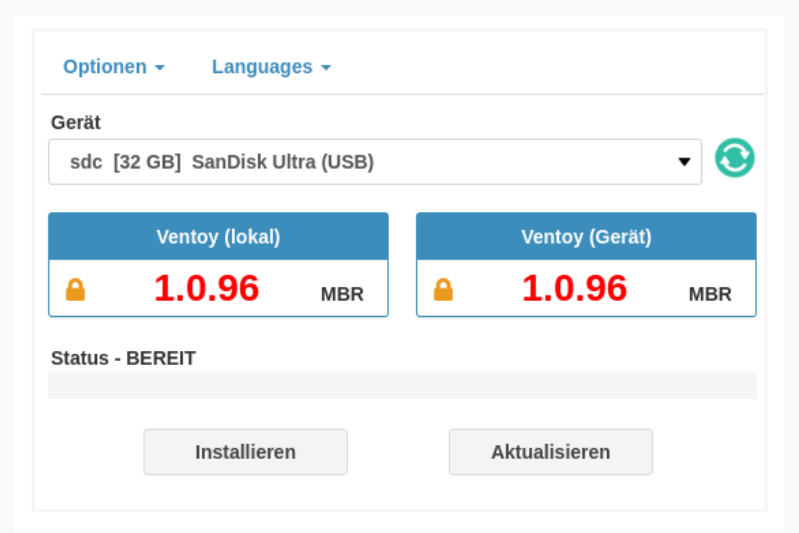

# Es können jetzt alle Fenster und Programme geschlossen werden

## Zwischenstand

# Ventoy ist jetzt eingerichtet, aber es ist noch kein System vorhanden

| <u>a</u>      |                        | /de         | ev/sdc - GParted |          |            | + _ □ ×       |
|---------------|------------------------|-------------|------------------|----------|------------|---------------|
| GParted Bear  | beiten Ansicht         | Laufwerk Pa | rtition Hilfe    |          |            |               |
| • 😣           |                        |             |                  |          | 🥑 /dev/sdc | (28.64 GiB) 🔻 |
|               | /dev/sdc1<br>28.61 GiB |             |                  |          |            |               |
| Partition     | Dateisystem            | Bezeichnung | Größe            | Benutzt  | Unbenutzt  | Markierungen  |
| /dev/sdc1     | exfat                  | Ventoy      | 28.61 GiB        | 3.84 MiB | 28.60 GiB  | boot          |
| /dev/sdc2 📤   | fat16                  | VTOYEFI     | 32.00 MiB        |          |            | esp           |
| 0 ausstehende | e Operationen          |             |                  |          |            |               |

#### Zwischenstand

## Wenn der Computer vom USB-Stick startet wir nur ein leeres Menü angezeigt.

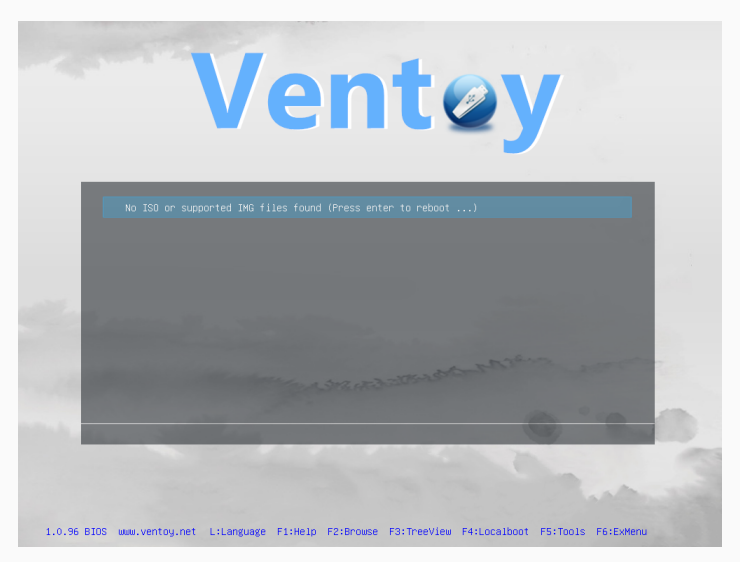

#### Linux Betriebssysteme herunterladen

| DistroWatch.com: Put the 🗆 🗙 🕂                                                 | ~ _ □ ×                                                                                                    |  |  |  |  |
|--------------------------------------------------------------------------------|----------------------------------------------------------------------------------------------------|--|--|--|--|
| $\leftrightarrow$ $\rightarrow$ C $\cong$ distrowatch.com                      | < 🖈 🖬 🖬 😩 :                                                                                                    |  |  |  |  |
| Distributionsname eingeben Los Distribution wählen  Los Zufällige Distribution | English • Espai<br>• Homepage, Headlines<br>• DistroWatch Newsletter, Kommentare<br>• Pakete, Paket-Management<br>• Fachwörterbuch, FAQ, Mobile Site |  |  |  |  |
| News/Meinungen/Rezensionen ▼ Pakete ▼ Distribution finden/vorschlagen ▼        |                                                                                                    |  |  |  |  |
| Tutorials & Lernen ▼ Verwandte Ressourcen ▼                                    | DistroWatch.com ▼                                                                                                    |  |  |  |  |

# Betriebssysteme - die große Auswahl

#### Linux-Systeme und Desktop-Versionen

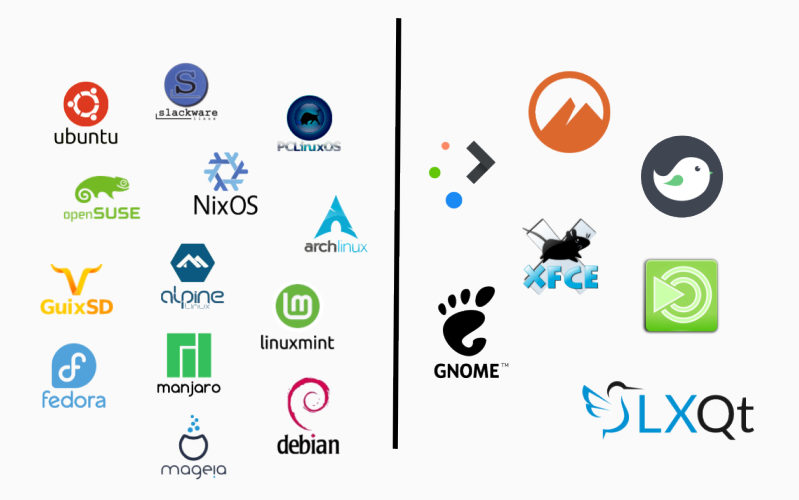

#### Alle Image-Dateien auf den Ventoy-Stick kopieren

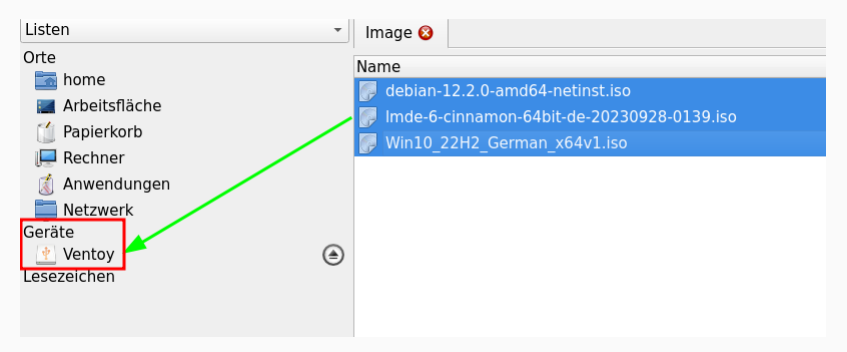

#### Ventoy-Live Demonstration

# A New Bootable USB Solution